### RIPCURL SEARCHGPS<sup>3</sup> QUICK START GUIDE

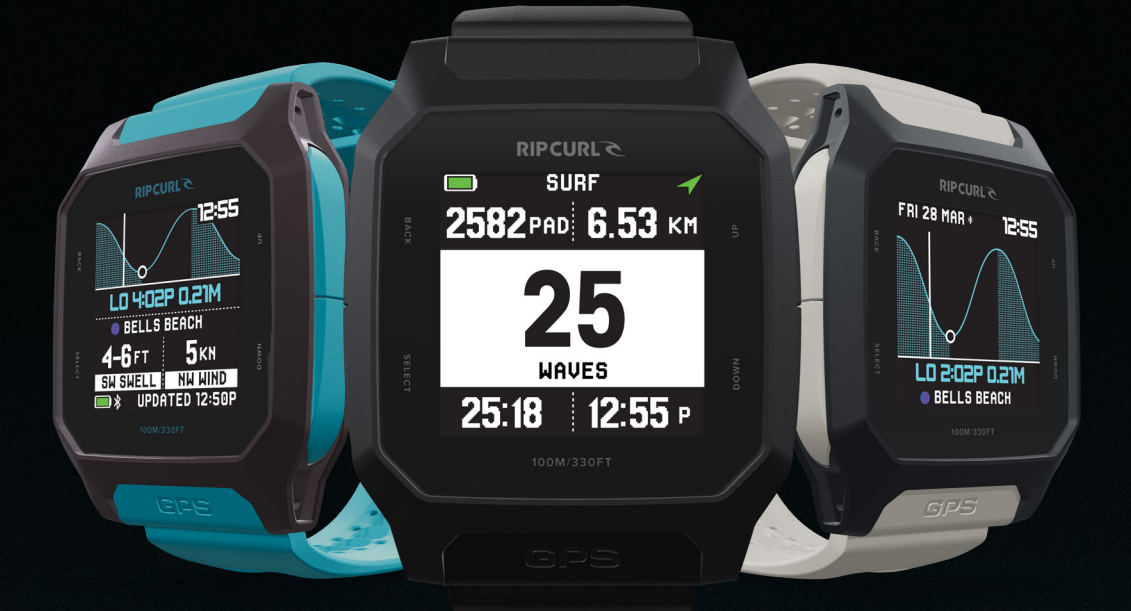

#### TRACK EVERY WAVE, WIND, SWELL & TIDE POWERED BY & Surfline

DOWNLOAD THE RIP CURL SEARCHGPS APP

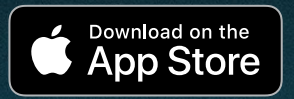

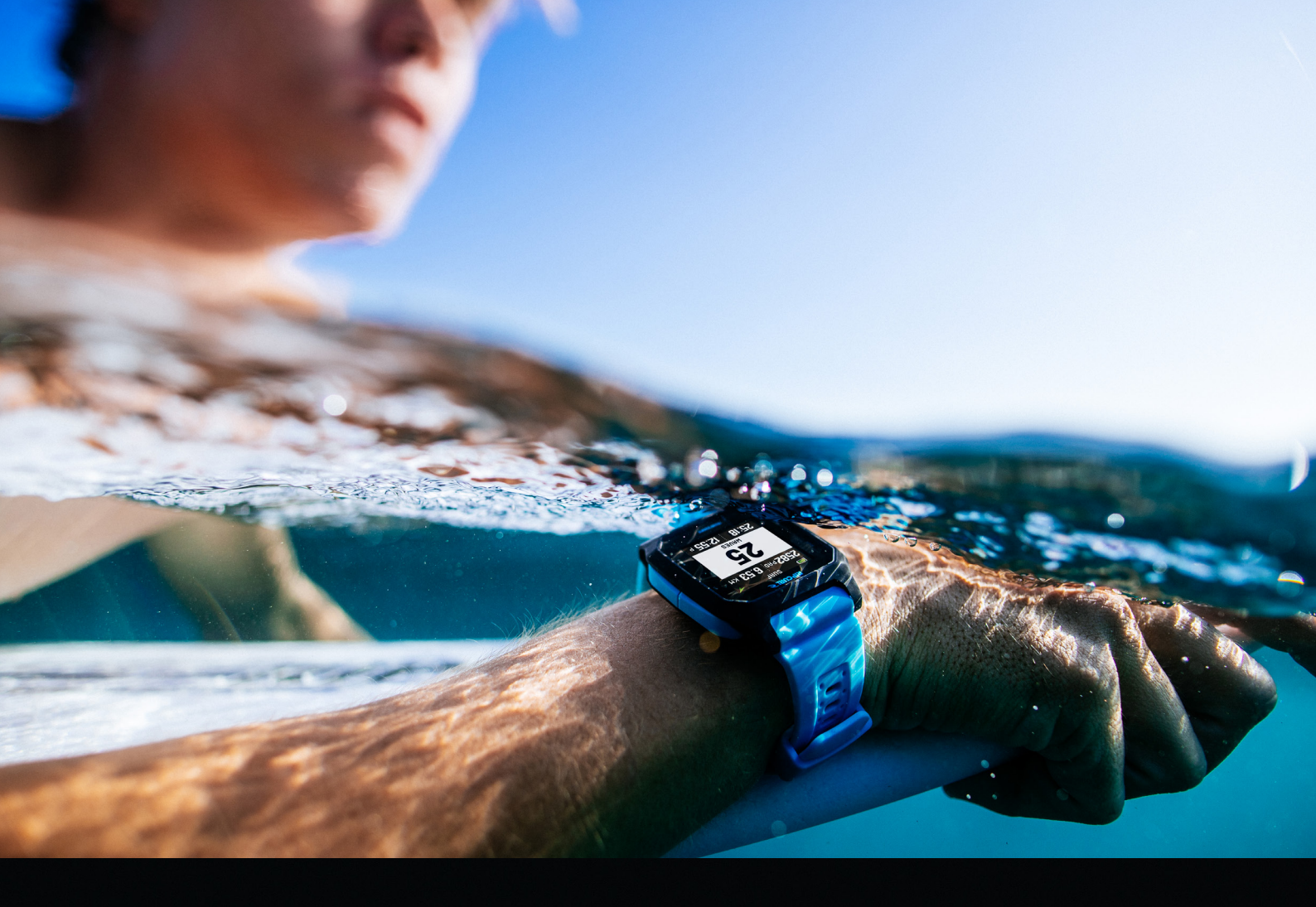

#### RIPCURL C SEARCHGPS<sup>3</sup>

### WELCOME TO THE WORLD'S LARGEST SURFING COMMUNITY

Stronger, thinner, lighter. The ultimate surf watch just got an upgrade. Plan, Track, Relive, Compare, and Share every session with improved surf metrics, new conditions ratings, and added fitness features.

View your activity on the new on-wrist logbook and seamlessly sync data to the updated Rip Curl Search GPS App. Endless surf motivation, right on your wrist.

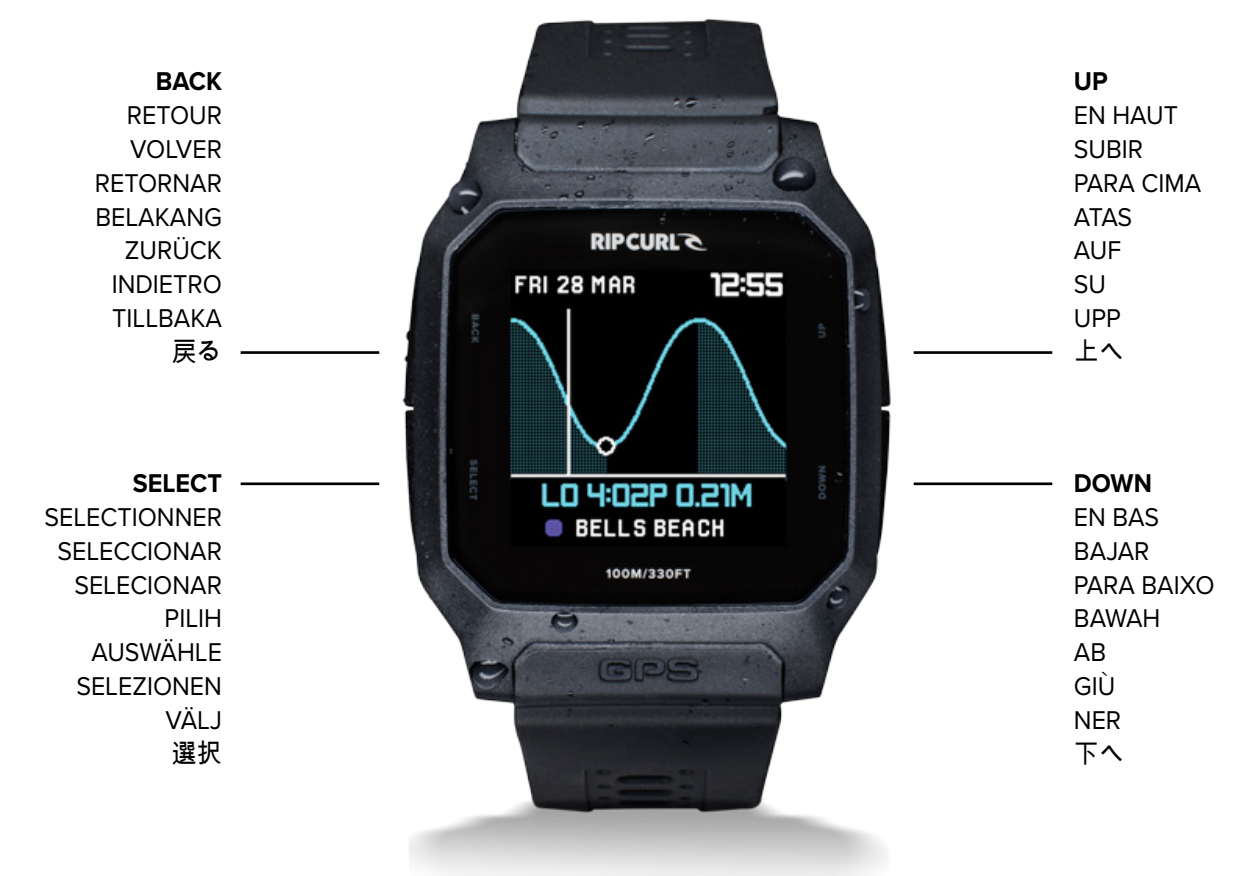

# NAVIGATION

 The Search GPS3 watch has 4 buttons:
BACK to go back a step, SELECT to enter, UP to scroll up, DOWN to scroll down.

• TAP the screen to turn on the backlight at any time.

 Change your default display screen using the UP and DOWN buttons to view the different options.

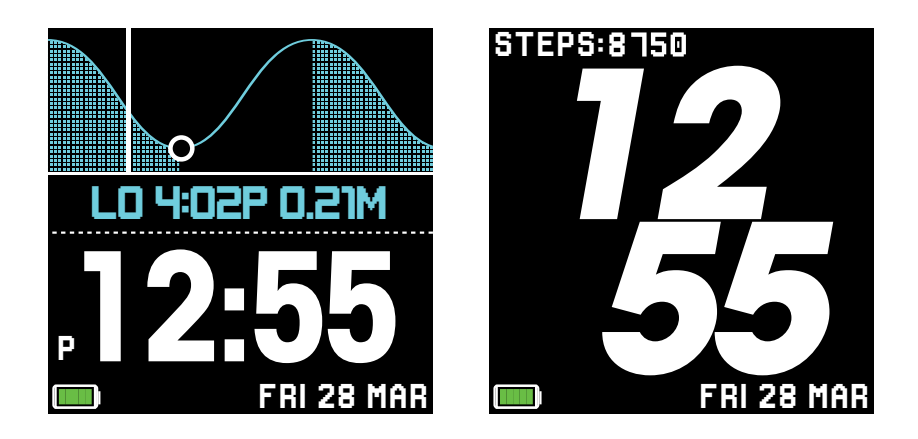

RIPCURL C SEARCHGPS<sup>3</sup>

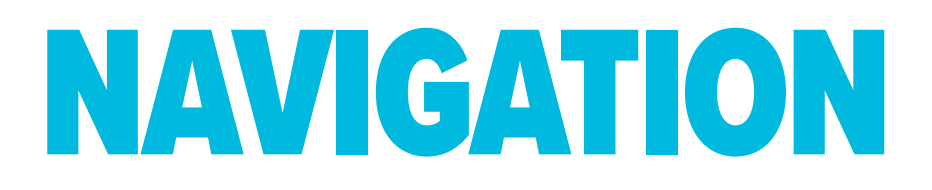

- Press the **BACK** or **SELECT** button to view the main menu.
- Use the **UP** and **DOWN** buttons to move through the options.
  - Press **SELECT** to choose an option.

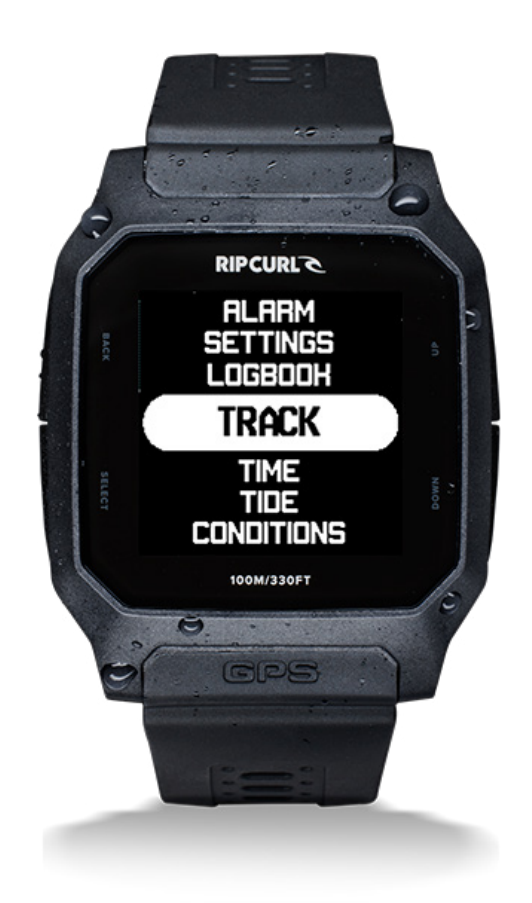

• Press the **BACK** button to go back to the previous step.

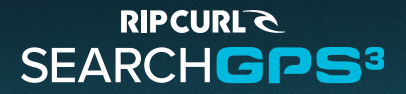

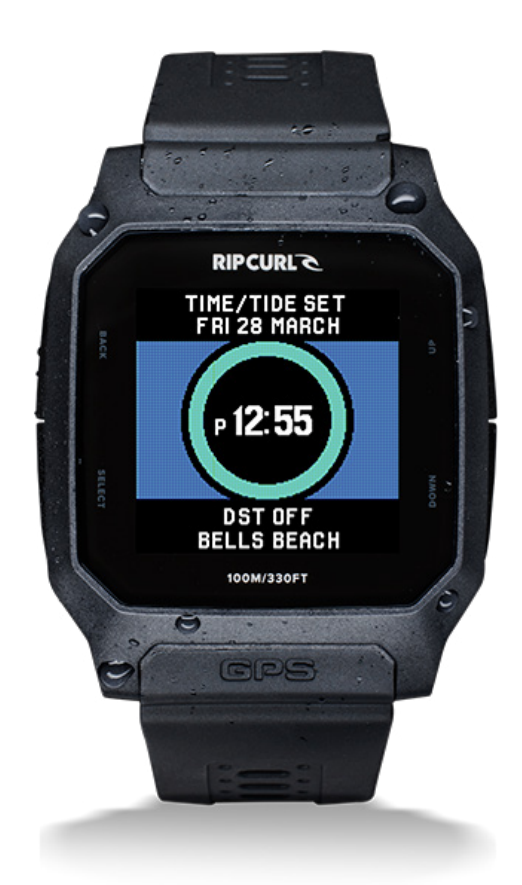

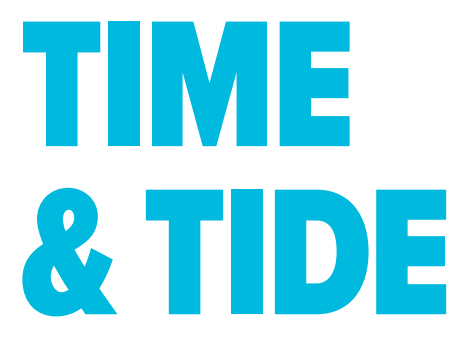

Setting the time and tide:

 In TIME MODE, press and hold SELECT for 5 seconds to activate One-Touch Auto Set. This will automatically set both the time and tide for your location.

 To manually set the time or tide, go to MENU > SETTINGS > TIME/ TIDE SET. Select either 'Manual Time Set' or 'Manual Tide Set' and follow the on-screen prompts.

(Search GPS3 has improved location acuracy outdoors, for indoor autoset open the Rip Curl Search GPS iOS App. See "Pair Device& Sync" for pairing instructions)

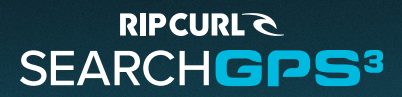

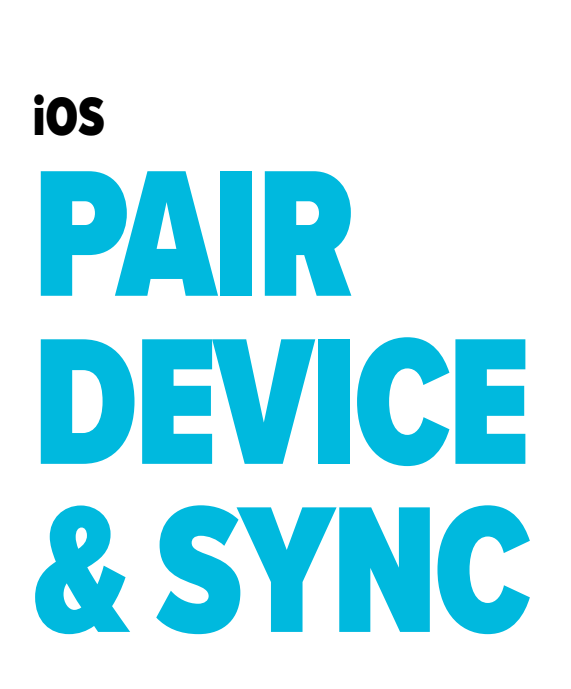

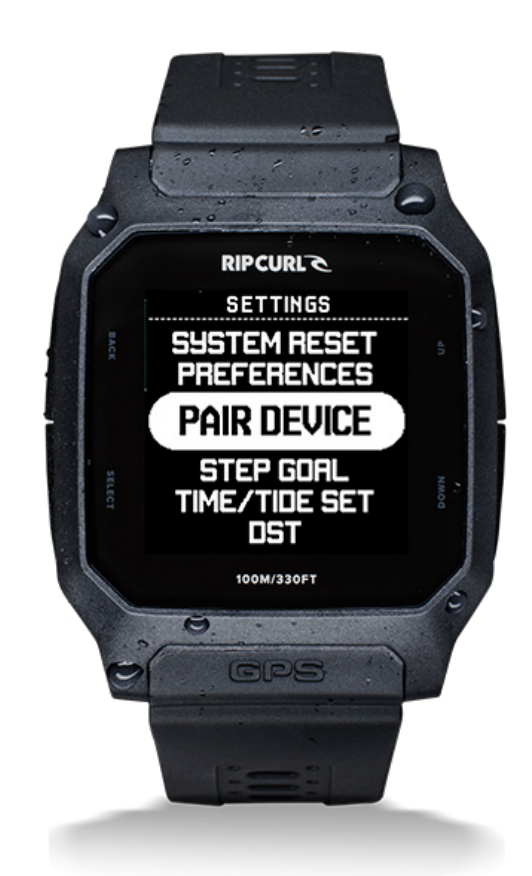

- In the Rip Curl Search GPS App on your iPhone, navigate to ACCOUNT > DEVICE and select GPS3.
- On the GPS3 watch, go to Settings mode and select **PAIR DEVICE** to make your watch discoverable, and continue following the prompts on the App.
- Once paired, your surfs will automatically sync when you open the app with your GPS3 nearby with bluetooth connection.
- To manually sync your activity to the app, navigate to ACCOUNT > DEVICE and tap Sync Device to upload your tracked activities.

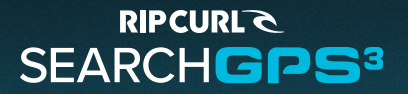

## DESKTOP PAR DEVICE & SYNC

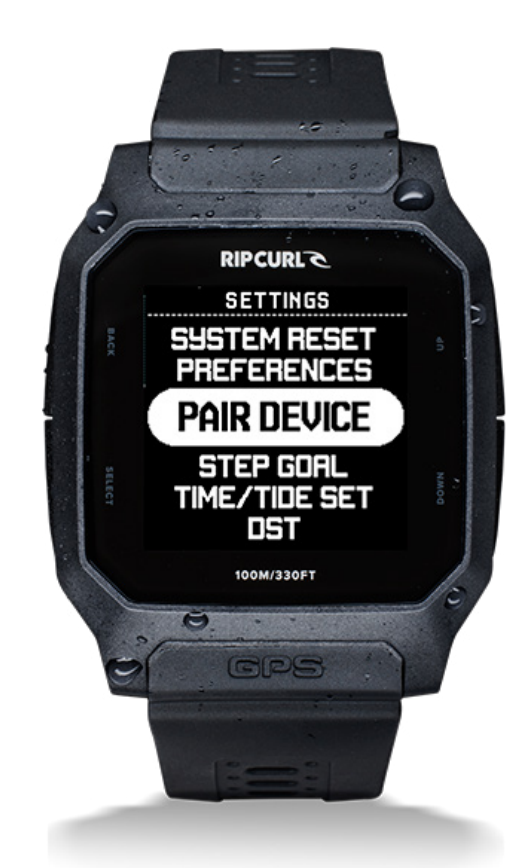

- Connect your watch to your computer using the USB charging cable provided.
- Download and install the latest computer syncing software from www.searchgps.ripcurl.com
- Follow the promts to create and connect to your Rip Curl Search account.

RIPCURL C SEARCHGPS<sup>3</sup>

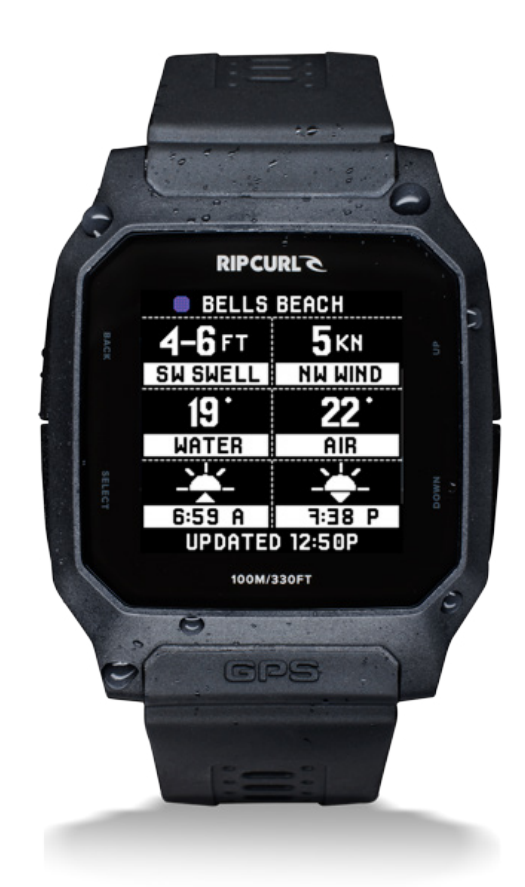

# CONDITIONS

 Tide, swell and wind conditions can be viewed in TIME MODE.
Additional conditions can be found in the CONDITIONS MODE, such as conditions rating, water and air temperatures, and sunrise and sunset times.

 Conditions will be periodically updated when your device has bluetooth connection. Manual update can be performed by opening the Search GPS App and entering Time mode on the watch.
\*powered by Surfline, iOS only

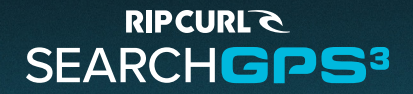

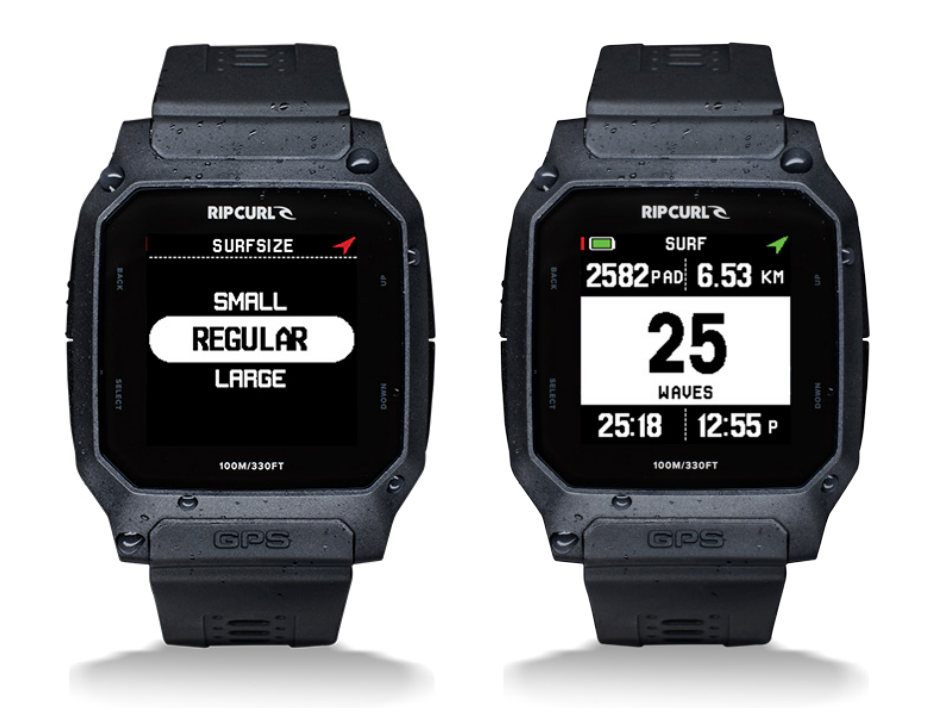

# TRACK ACTIVITY

• Open the Search GPS iOS App and allow the GPS3 to sync satellite orbit data (A-GPS) in the background.

 In Track mode, SELECT Surf, Surf Comp or Other, to begin a GPS tracking activity. For surf modes, select the surf size, Small, Regular or Large. Wait for the satellites to connect then SELECT Go to start.

(The watch must be stationary while connecting to GPS satellites prior to entering the water, ie. getting changed)

• Once the Surf activity is active, press the **SELECT** button to cycle through different surf views including overview, tide view and wave log.

• Press **BACK** to end the activity.

• You can review your activities stored on the watch in Logbook mode. To relive your session, sync with the Search GPS iOS App or Desktop App.

\*To improve GPS accuracy, keep your watch above the water's surface when possible.

#### RIPCURL C SEARCHGPS<sup>3</sup>

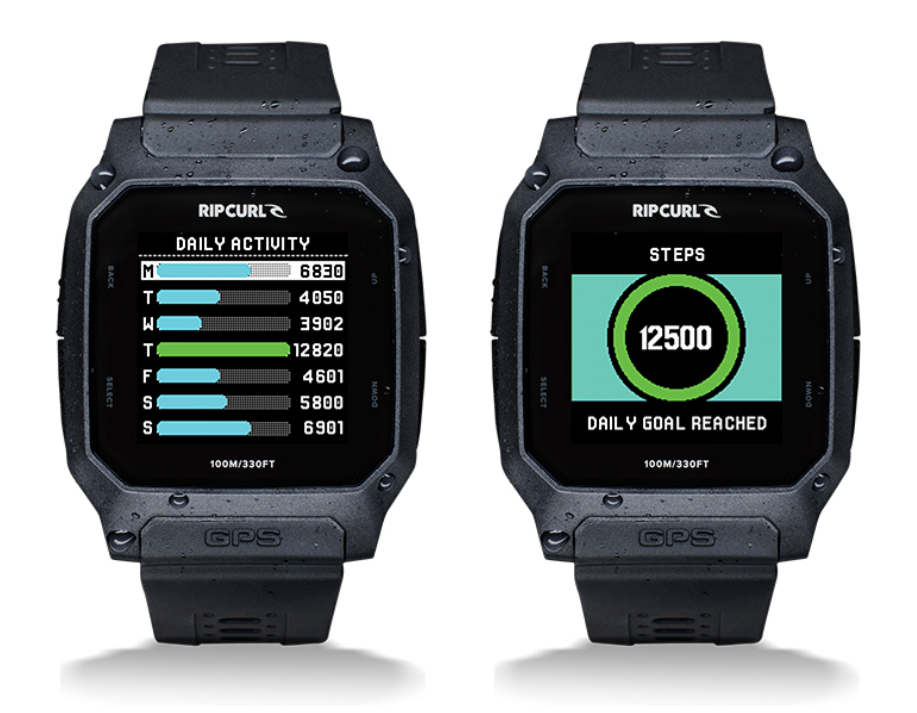

## **DAILY ACTIVITY**

- Track your steps, calorie burn, distance walked, and get an overview of your week in **DAILY ACTIVITY** mode.
- In SETTINGS, go to PERSONAL to set your Wrist Orientation as well as your Age, Gender, Height & Weight to personalise daily activity tracking to suit you.
- To receive an alert when you have reached your daily step goal, go to **SETTINGS** then **STEP GOAL**.

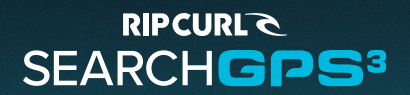

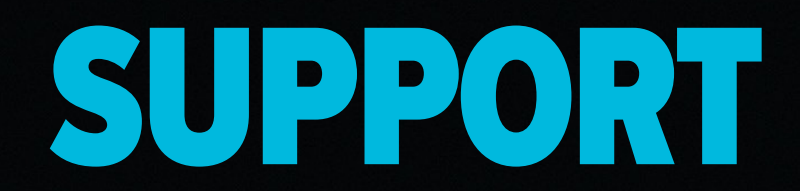

#### https://help.ripcurl.com/support/home

https://www.ripcurl.com/au/policies/searchgps/terms.html

Start Guide Version 01 | Last Updated 18 March 2025

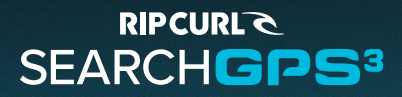

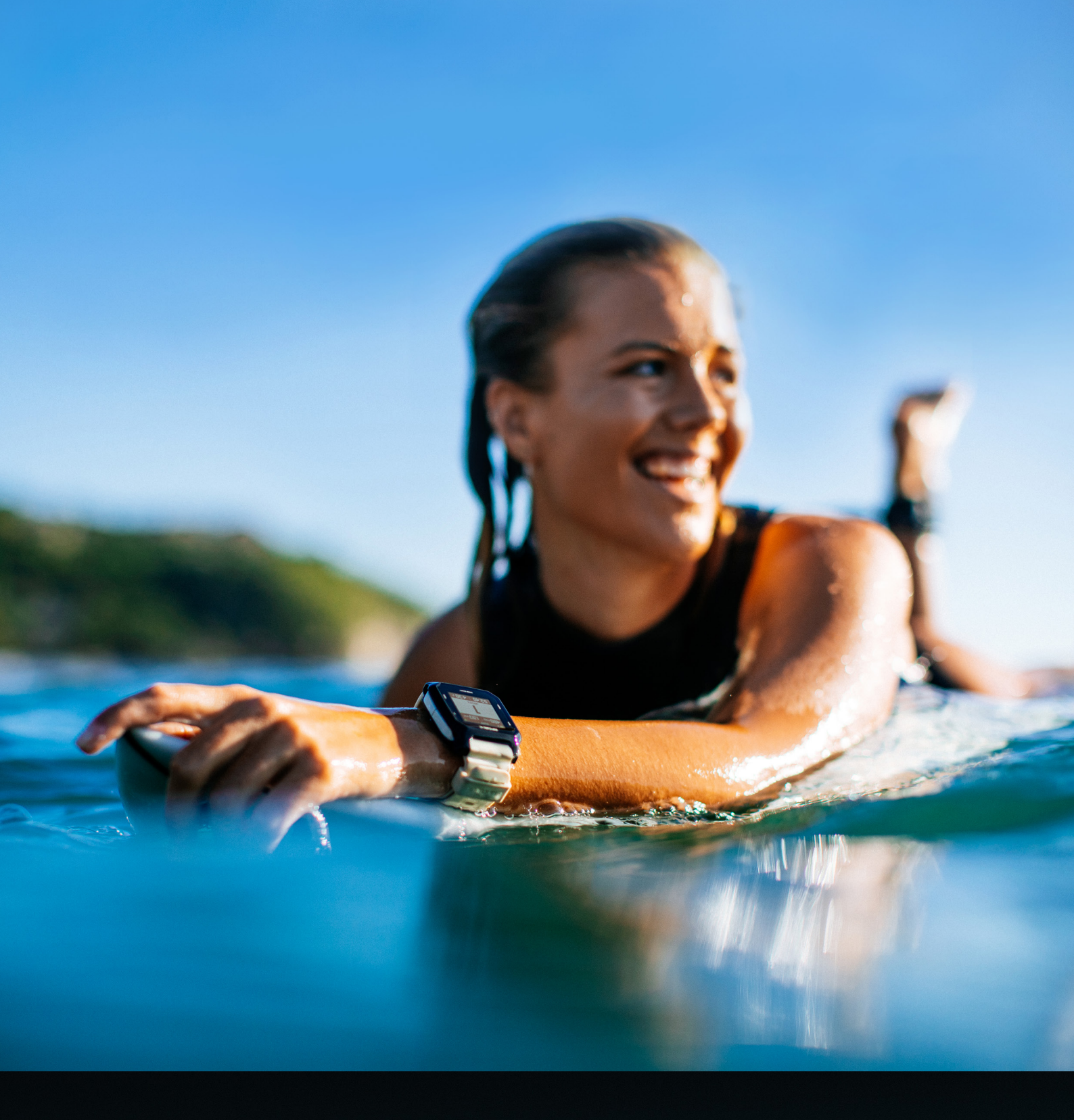

#### RIPCURLE SEARCHGPS<sup>3</sup>

THE WORLD'S LARGEST SURFING COMMUNITY